# **Shared: Sage Intacct Accounting**

## **Setup Guide for SAP Concur Standard Edition**

Last Updated: July 29, 2022

Applies to these SAP Concur solutions:

#### $\boxtimes$ Expense

- □ Professional/Premium edition ⊠ Standard edition
- □ Travel
  - Professional/Premium edition
     Standard edition
- oxed Invoice
  - $\Box$  Professional/Premium edition  $\boxtimes$  Standard edition
- □ Request
  - □ Professional/Premium edition
  - $\hfill\square$  Standard edition

## **Table of Contents**

| Sec | tion 1: Sage Intacct Accounting1                                                                                                    |
|-----|----------------------------------------------------------------------------------------------------|
|     | Overview1                                                                                                    |
|     | Important Timing Considerations3Connecting to/Disconnecting From Sage Accounting3Sending Expense/Invoice Data to Sage Intacct Accounting3Changing Accounting Information in Sage Intacct Accounting3                                                                    |
|     | Features4                                                                                                    |
|     | Supported Editions of Sage Intacct Accounting4                                                                                                    |
|     | Sage Intacct Accounting Prerequisites       4         Subscribe to Web Services       5         Create Web Service User       5         Add Sender ID to Allowed List       6         Supported Sage Intacct Account Types       7         Employee Information       7 |
|     | Definitions7                                                                                                    |
|     | Employee Master Data8                                                                                                    |
|     | Financial Posting                                                                                                    |
|     | Supported Sage Intacct Accounting Account Types9                                                                                                    |
| Sec | tion 2: What the Expense User Sees9                                                                                                    |
|     | Expense Report Audit Trail9                                                                                                    |
|     | Process Reports Page                                                                                                    |
| Sec | tion 3: What the Invoice User Sees12                                                                                                    |
|     | Invoice Audit Trail                                                                                                    |
|     | Process Invoices Page                                                                                                    |
| Sec | tion 4: Configure the Sage Intacct Accounting Integration                                                                                                    |
|     | Step 1: Accounting                                                                                                    |
|     | Step 2: Expense Types                                                                                                    |
|     | Step 3: Employee Reimbursements (Expense Only)                                                                                                    |
|     | Step 4: Payment Types (Expense Only)                                                                                                    |
|     | Step 5: Payment Manager (Invoice Pay Only)23                                                                                                    |
| ii  | Shared: Sage Intacct Accounting Setup Guide for SAP Concur Standard Edition<br>Last Updated: July 29, 2022<br>© 2004 - 2024 SAP Concur All rights reserved.                                                                                                    |

| (Optional) Configure Liability Accounts                                                                      | 23            |
|----------------------------------------------------------------------------------------------------|---------------|
| Step 6: Synchronize Vendors From Sage Intacct Accounting (Invoice Only)                                      | 24            |
| Step 7: Add Users from Sage Intacct Accounting                                                               | 25            |
|                                                                                                    |               |
| Section 5: Managing the Integration                                                                          | 26            |
| Section 5: Managing the Integration<br>Updating Employees (Vendor) Records                                   | <b>26</b>     |
| Section 5: Managing the Integration<br>Updating Employees (Vendor) Records<br>Updating the Synchronized Data | <b>26</b><br> |

## **Revision History**

| Date               | Notes/Comments/Changes                                                                                                    |
|--------------------|----------------------------------------------------------------------------------------------------|
| July 29, 2022      | Added new "post only to top level" feature and added info about Expense<br>Pay. Added prerequisite to enable module permissions for web service user. |
| January 21, 2022   | Updated the copyright year; no other changes; cover date not updated                                                                                  |
| October 22, 2021   | Updated the ADP Payroll reimbursement method note                                                                                                    |
| September 29, 2021 | Added a note about mapping a user's data after connecting to the ERP.                                                                                 |
| May 28, 2021       | Updated information about alternate account codes. Added information to steps 1 and 3.                                                                |
| April 21, 2021     | Added a note about multicurrency support.                                                                                                    |
| March 22, 2021     | Replaced "Company Card" with "Payment Types" to reflect the new module name.                                                                          |
| March 1, 2021      | Published to client-facing pages.                                                                                                    |
| January 8, 2021    | New document.                                                                                                    |

## Section 1: Sage Intacct Accounting

**NOTE:** Multiple SAP Concur product versions and UI themes are available, so this content might contain images or procedures that do not precisely match your implementation. For example, when SAP Fiori UI themes are implemented, home page navigation is consolidated under the SAP Concur Home menu.

## **Overview**

SAP Concur and Sage Intacct have partnered to make accounting for expenses in Sage Intacct Accounting easier. SAP Concur Standard Edition lets you import Sage Intacct accounting data (master data) into your SAP Concur configuration. This data allows you to utilize your unique accounting data when entering expenses and/or invoices and is updated in SAP Concur regularly. The master data export loads employee and invoice suppliers from Sage Intacct Accounting to SAP Concur during the implementation.

**NOTE:** Data transmitted through Sage Intacct Accounting during implementation and during subsequent synchronizations, is purged from SAP Concur after 30-days. As a result, after 30 days, you can no longer view the details of successfully transmitted data by clicking the **View Details** link in Payment Manager.

The financial posting process sends expense reports and invoices that are ready to be posted from SAP Concur to Sage Intacct Accounting, utilizing APIs from the SAP Concur Platform. SAP Concur sends the cash reimbursements and invoice data as a "vendor bill" and sends the credit card charges "bill". The integration manages the transmission of expense and invoice data from SAP Concur to Sage Intacct Accounting, and the transmission of status information back to SAP Concur. The financial posting happens as soon as the report or invoice is approved for payment, without waiting for a batch schedule. The client will see financial posting status information in the audit trail of the expense report or invoice. The expense or invoice processor can view problems with the posting, allowing them to correct errors and re-send the information quickly.

**IMPORTANT:** Account codes and vendor ID's will need to be mapped after connecting to the ERP. Any existing account code and vendor ID mappings will be deleted.

The Sage Intacct Accounting Integration can synchronize the following types of information between SAP Concur and Sage Intacct Accounting:

- Expense Reports: SAP Concur → Sage Accounting
- Expense Report Posting Status: Sage Accounting → SAP Concur
- Employee (Supplier) Data: Sage Accounting → SAP Concur

• Supplier Master Data: Sage Accounting → SAP Concur

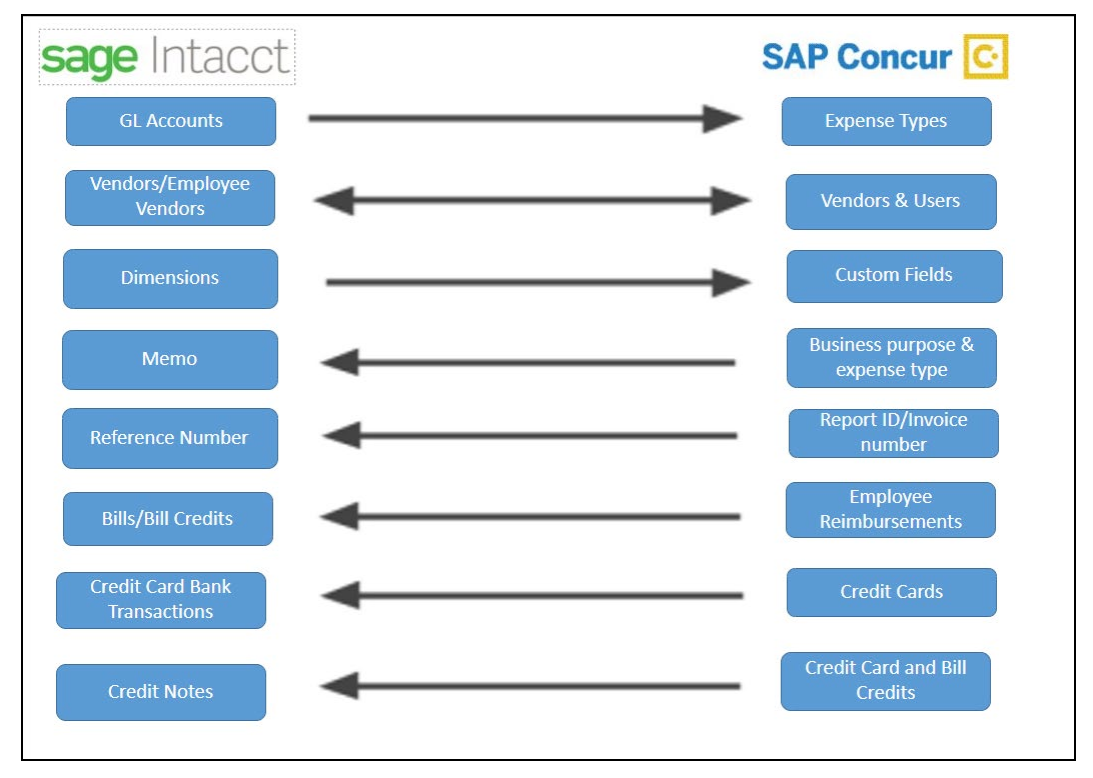

## **Data Flow Diagram**

The following functionality is also supported by the integration:

• Expense Pay

**NOTE:** While SAP Concur supports clients using Expense Pay, the integration does not post back pay information.

- Invoice Pay (Only Check and ACH)
- Client Remittance of IBCP

The following functionality is not supported by the Sage Intacct Accounting Integration:

Payment Types with Offsets: Company Paid, IBCP with Offsets, CBCP with Offsets

**NOTE:** If you would like to enable Sage Intacct Accounting Integration for your company, contact SAP Concur Client Services for more information.

## **Important Timing Considerations**

## Connecting to/Disconnecting From Sage Accounting

When connecting to or disconnecting from Sage Intacct Accounting, you must first verify that your users have no in-flight expense reports or invoices. In-flight refers to reports or invoices that are:

- Created and unsubmitted
- Submitted but not fully through the approval workflow

If you attempt to connect or disconnect while you have reports or invoices in-flight, you will receive an error message and will not be able to connect/disconnect.

**NOTE:** If the company admin who connects SAP Concur to Sage Intacct changes their password for Sage Intacct, they must disconnect and then reconnect SAP Concur and Sage Intacct with the new password.

## Sending Expense/Invoice Data to Sage Intacct Accounting

The integration sends the approved reports/invoices to Sage Intacct Accounting when they are approved for payment. Once the data has been posted to Sage Intacct Accounting, the reports/invoices cannot be modified in SAP Concur.

## Changing Accounting Information in Sage Intacct Accounting

In SAP Concur, the Sage Intacct Accounting related data for expenses and invoices is stored in the report or invoice when it is submitted for approval. Any changes to the Sage Intacct Accounting related data that happen in SAP Concur after the report or invoice is submitted are not reflected in the submitted reports or invoices. This preserves the record of the data as it was at the time of submission.

Because of this, you should manage the timing of changes in Sage Intacct Accounting carefully. When making changes to any data in Sage Intacct Accounting that would impact SAP Concur, you should verify that there are no submitted and unpaid reports or invoices. If the report/invoice is sent to Sage Intacct Accounting while it contains data that is no longer valid, it will cause an error and fail to post. To correct this error, the processor must send the report or invoice back to the employee, who can re-submit it with the latest Sage Intacct Accounting information.

The following changes in Sage Intacct Accounting should be managed carefully:

- Removing or modifying account codes
- Removing or modifying supplier records
- Removing or modifying dimensions (custom fields lists)

Prior to making these changes, the administrator should notify users to stop submitting expense reports and invoices and wait for all submitted reports to finish

the approval/sync process. Then the administrator can make the change in Sage Intacct Accounting and update the synchronized data in SAP Concur.

The administrator can review which reports are submitted and not yet sent to Sage Intacct Accounting using the Expense Processor and Invoice Processor tools.

For more information, refer to the *What the Expense User Sees* and *What the Invoice User Sees* sections of this guide.

## Features

The integration resolves a common issue with the payment batch files- the inability to change reports or invoices once the batch has been closed. The payment batch process locks reports and invoices when it extracts them, making it impossible to make corrections in SAP Concur after the batch closes. The integration provides a more responsive system, adding the financial posting to the report and invoice workflow. The report or invoice is posted to the financial system but remains open in SAP Concur until posting is confirmed. Any problems with posting appear in SAP Concur, where they can be identified and corrected. Once the data is corrected, the reports and invoices can be posted successfully to Sage Intacct Accounting.

The integration works with Concur Expense (Standard Edition) and Concur Invoice (Standard Edition).

The integration allows clients to:

- Send employee (supplier) data from Sage Intacct Accounting to SAP Concur, keeping SAP Concur up to date with the latest employee information.
- Pay expense reports and invoices using their Sage Intacct Accounting financial system, without needing to send a batch file to Sage Intacct Accounting.
- Send data from SAP Concur to Sage Intacct Accounting and receive feedback from Sage Intacct Accounting.
- View Sage Intacct Accounting posting status in SAP Concur, including posting document numbers and, if a posting failed, a description of why that posting failed. This information appears in the audit trail of the expense report or invoice.

## Supported Editions of Sage Intacct Accounting

US version only

## Sage Intacct Accounting Prerequisites

The following prerequisites will prepare you to successfully connect your existing Sage Intacct Accounting service with your SAP Concur service.

Have the following prepared:

- **Sage Intacct Accounting credentials**: Providing an administrative-level Sage Intacct Accounting ID and Password enables your SAP Concur system to access your Sage Intacct Accounting data.
- **Employees set up as suppliers**: By design, Sage Intacct Accounting sends employee specific expense information to SAP Concur using supplier settings. Employees must be set up as suppliers in Sage Intacct Accounting with first name, last name and email address. Supplier records without an email address will not be considered an employee supplier.
- **Company entities**: SAP Concur will pull in all active entities from Sage Intacct Accounting upon connection to your SAP Concur system.
- **NOTE:** The Sage Intacct connector does not support multicurrency transactions. All transactions from SAP Concur will post to Sage Intacct in the home currency of Sage Intacct.

## Subscribe to Web Services

- 1. Click **Company > Subscriptions.**
- 2. Click (enable) Web Services.

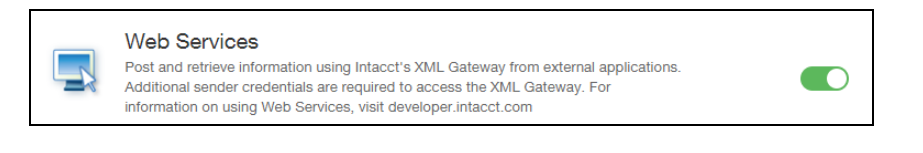

**NOTE:** Ignore warnings about additional charges.

## Create Web Service User

1. Click **Company > Web Service User**.

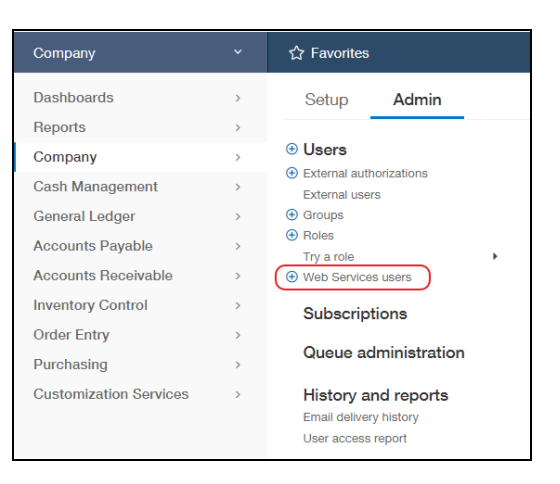

2. Click Add.

- 3. Add values to the following fields:
  - User ID
  - Last Name
  - First Name
  - Email Address
- 4. Confirm that the **User Type** is **Business User**.
- 5. Confirm that **Admin Privileges** is set to **Full** and that the web service user has read, write, and delete privileges for all Sage Intacct modules.
- 6. Click **Roles information** and then select the role created in the previous step. Ensure that the role used has permissions for all Sage Intacct modules for list, view, add, edit, and delete.

| Circlen | Nge: Developer 31       |                      |               |        |               |        |             |                                    |   |                   |           |
|---------|-------------------------|----------------------|---------------|--------|---------------|--------|-------------|------------------------------------|---|-------------------|-----------|
| 6101    | Web Services DEMO       | lap level +          |               |        |               |        |             |                                    | ۲ | Errena - Coroster | Heplin    |
|         | Company                 |                      |               |        |               |        |             |                                    |   |                   | Q, Search |
| Adm     | in - Roles Subscri      | ptions               |               |        |               |        |             |                                    |   | Save              | Carcel    |
|         |                         |                      |               |        |               |        |             |                                    |   |                   |           |
|         | Application/Module      |                      |               |        |               | _      |             | <b>1</b> 4 4                       |   |                   |           |
| 2       | Administration          |                      |               |        |               |        |             | 674                                |   |                   |           |
|         | Company                 | Projects Permissions |               |        |               |        |             | Save Cancel Help                   |   |                   |           |
|         | Cash Management         |                      |               |        |               |        |             |                                    |   |                   |           |
| 8       | General Ledger          | AdvitesUsts          |               |        |               |        |             | Permission O None O Read Drip O Al |   |                   |           |
|         |                         | Customers            | Cont (Cont    | 🖬 view | E Ann         | C 8.00 | Celete      |                                    |   |                   |           |
| -       | Pathern Seconds         | Customer Groups      | Cont (Cont    | 🖬 Vew  | E2 her        | C 644  | Colete      |                                    |   |                   |           |
|         |                         | Curtoner Types       | Circle Circle | 🖬 thew | <b>23</b> Het | E tor  | Cviete      |                                    |   |                   |           |
| ď       |                         | Frank                | Carl Carl     | 🖬 Vev  | <b>23</b> mer | C 644  | Curleter    |                                    |   |                   |           |
| 8       |                         | Proped Groups        | 🖬 cm          | 🛃 Vew  | <b>23</b> had | E tat  | Colorise    |                                    |   |                   |           |
| 2       | Terre & Expenses        | FriedFasouran        | E um          | C vev  | <b>23</b> Acc | ter.   | Cuinte      |                                    |   |                   |           |
| -       | Inventory Control       | Frond Town           | Carl Carl     | C Ver  | <b>23</b> mar | C Lat  | Crists      |                                    |   |                   |           |
| 8       | Order Entry             | Proved Status        | 2 cm          | C ver  | <b>2</b> met  | ter.   | Culute      |                                    |   |                   |           |
| 8       | Purchasing              | 144                  | 10 Los        | C Vev  | <b>2</b>      | ter.   | Celeter     |                                    |   |                   |           |
| 2       |                         |                      |               |        |               |        | armasiona . |                                    |   |                   |           |
|         | User defined dimensions |                      |               |        |               |        |             |                                    |   |                   |           |

7. Click Save.

**NOTE:** Ignore warnings about charges for creating the user.

#### **User-based security**

If roles are not used, grant permissions in user-based instance.

- 1. Navigate to **Company > (Admin) > Web Service User**.
- 2. Find your user and, on the right side of the page, click **Subscriptions**.
- 3. On the page that lists all the modules, click **Permissions** for each module.

## Add Sender ID to Allowed List

- 1. Click **Company > Company**.
- 2. Click **Edit**.
- 3. Click the **Security** tab.
- 4. In the **Web Services authorizations** section, add the SAP Concur sender ID, SAP ConcurMPP-DEV.

| ~ V | Veb Services authorizations |                        |        |
|-----|-----------------------------|------------------------|--------|
|     | Sender ID                   | Description            | Status |
| 1   | SAP ConcurMPP-DEV           | SAP Concur Integration | Active |

## Supported Sage Intacct Account Types

All account types are supported. SAP Concur does not filter out any Sage Intacct GL accounts.

## **Employee Information**

The Sage Intacct Accounting employee (vendor) data must meet the following requirements to successfully integrate with SAP Concur:

- The employee first and last name must be entered in primary person field.
- The employee email address must be provided.

| ★ fd Accounts Payable                |                        |                                     |                                                               |
|--------------------------------------|------------------------|-------------------------------------|---------------------------------------------------------------|
| Vendor Information                   |                        |                                     |                                                               |
| Vendor Additional information        | Contact list           | Payment information                 | Restrictions                                                  |
|                                      |                        |                                     |                                                               |
| Vendor                               |                        |                                     | American Express vendor requirements ${oldsymbol{arepsilon}}$ |
| ID ♥<br>New<br>Name ★<br>Lisa Tester | On<br>Status<br>Active | e-time use                          | ×                                                             |
| Primary contact                      |                        |                                     |                                                               |
| Last name                            | Primary                | phone                               |                                                               |
| Tester                               |                        |                                     |                                                               |
| First name                           | Mobile                 |                                     |                                                               |
| Lisa                                 |                        |                                     |                                                               |
| Middle name                          | Pager                  |                                     |                                                               |
|                                      |                        |                                     |                                                               |
| Print as *                           | Fax                    |                                     |                                                               |
| Lisa lester                          |                        |                                     |                                                               |
| Address 1                            | Email a                | ating cord                          |                                                               |
| Address 2                            | Record                 | any omail address                   |                                                               |
| Audress 2                            | Jecond                 | ary email address                   |                                                               |
| City                                 | URL                    |                                     |                                                               |
|                                      |                        |                                     |                                                               |
| State                                |                        |                                     |                                                               |
|                                      | Exc                    | clude from the company contact list |                                                               |
| Zip code/Post code                   |                        |                                     |                                                               |

## Definitions

**Financial Documents**: SAP Concur expense reports and invoices are converted into financial documents, which are then posted to the Sage Intacct Accounting financial system. A financial document corresponds to an Accounts Payable (AP) entry, a voucher, or a transaction. Each financial document is assigned a Document Identifier (ID), which is used to identify the document in the Sage Intacct Accounting financial system and returned in the Sage Intacct Accounting feedback to SAP Concur.

One expense report or invoice generally is represented by one financial document. Some circumstances may cause the integration to create multiple financial documents for a single report or invoice (new GL, intercompany process). **Master Data**: The Master Data includes account, vendor, dimensions. The employee master data includes user and employee information stored in Sage Intacct Accounting, combined with the employee information stored in SAP Concur.

## **Employee Master Data**

During the implementation of the integration, the Sage Intacct Accounting employee (vendor) data is sent to SAP Concur. After the implementation, the employee data is updated whenever the administrator begins a user import using the **Add Users from Sage Intacct** button on the Users page of Product Settings. The employee data is always sent from Sage Intacct Accounting to SAP Concur. New users should always be added in Sage Intacct Accounting.

For more information, refer to the **Configuration > Step 9: Add Users** from Sage Intacct Accounting section of this guide.

## **Financial Posting**

Once the financial posting is enabled, expense and invoice information is sent from SAP Concur to Sage Accounting, then posting feedback is sent from Sage Accounting to SAP Concur.

When expense reports or invoices reach the status of *Approved for Payment*, they are converted to financial documents and added to the processing queue. Sage Intacct Accounting requests the queued documents, and SAP Concur sends all the financial documents in the processing queue. Sage Intacct Accounting returns an acknowledgement if the documents were all received successfully.

After receiving the successful receipt of documents message, SAP Concur marks the documents as sent and will not send them again. Sage Intacct Accounting processes the financial postings and returns confirmations for each document. The confirmation includes success information or error codes for any financial documents that failed to post.

If the financial document failed to post the expense report/invoice is updated with the error message and can be recalled by the processor. Failed reports can be found by running the **Failing Financial Posting** query on the **Processor** page. The processor can then modify the report/invoice to fix the issues, and mark it as *Approved for Payment* again. This allows the report/invoice to be sent to Sage Intacct Accounting again.

For more information, refer to the *What the Expense User Sees* and *What the Invoice User Sees* sections of this guide.

All expense reports and invoices that posted successfully are updated in SAP Concur with the success message and are set to the approval status of *Paid* (reports) or *Extracted* (invoices). The expense reports/invoices are not allowed to be recalled by the processor once they have been successfully posted by Sage Intacct Accounting.

## Supported Sage Intacct Accounting Account Types

The Sage Intacct Accounting Integration supports the following account types:

- For mapping expense types in Expense and/or Invoice:
  - All accounts
- For mapping credit card accounts:
  - Credit Card/Bank
- For mapping clearing account codes:
  - All accounts

## Section 2: What the Expense User Sees

In SAP Concur, the integration functionality appears to the user in multiple places:

- Expense report audit trail
- Process Reports page

## **Expense Report Audit Trail**

The report audit trail includes the posting status once the posting feedback has been returned from Sage Intacct Accounting. The user clicks **Details** > **Audit Trail** to view the audit trail.

| Feedback Demo 2 <sub>[Kramer, To</sub> | mmy]                |                |                              |                                                                                           |            |
|----------------------------------------|---------------------|----------------|------------------------------|-------------------------------------------------------------------------------------------|------------|
| Summary Details * Receipts * Print *   | Audit Trail         |                |                              |                                                                                           | ×          |
| Expenses                               | Report Level        | Updated By     | Action                       | Description                                                                               |            |
| 02/03/2016 Taxi N                      | 02/15/2016 08:22 AM | FI Service     | Posting Feedback<br>Received | Posting Successful. Company ID: comp<br>Document Number: Doc1 Posting Date:<br>2015-12-31 | 1 <b>^</b> |
|                                        | 02/15/2016 08:22 AM | FI Service     | Posting Feedback<br>Received | Posting Successful. Company ID: comp<br>Document Number: Doc2 Posting Date:<br>2015-12-31 | 2          |
|                                        | 02/15/2016 08:22 AM | System, Concur | Payment Status Change        | Status changed from Processing<br>Payment to Paid                                         |            |
|                                        | Entry Level         | <u> </u>       | - · · · · ·                  | <u></u>                                                                                   | •          |
|                                        | Date/Time •         | Updated By     | Action                       | Description                                                                               |            |
|                                        |                     |                |                              |                                                                                           |            |
|                                        |                     |                |                              | C                                                                                         | lose       |

## **Process Reports Page**

The Expense Processor approves the report for payment as usual. After approval, the expense report is placed in a financial posting queue for processing. The processing happens after the processor approves the report.

**NOTE:** The financial integration does not put reports into batches- it marks them for transfer to Sage Intacct Accounting immediately once they are approved by the processor. Make sure the reports are ready to be sent before approving them in **Process Reports**.

Once the financial posting is complete, the processor will see the posting feedback on the **Process Reports** page.

Reports that posted successfully will show the payment status Paid and show the details of the financial posting in the audit trail. The audit trail message includes the Company ID, the Document ID, and the Posting Date.

| Feedback Demo 2 [Kramer, Tommy] |                            |        |                     |                |                              |                                                                                             |        |  |  |
|---------------------------------|----------------------------|--------|---------------------|----------------|------------------------------|---------------------------------------------------------------------------------------------|--------|--|--|
| Summary De                      | tails • Receipts • Print • |        | Audit Trail         |                |                              |                                                                                             | ×      |  |  |
| Expenses                        | Expense Type               | Revieu | Report Level        | Updated By     | Action                       | Description                                                                                 |        |  |  |
| 02/03/2016                      | Taxi                       | N      | 02/15/2016 08:22 AM | FI Service     | Posting Feedback<br>Received | Posting Successful. Company ID: comp 1<br>Document Number: Doc1 Posting Date:<br>2015-12-31 | ,<br>H |  |  |
|                                 |                            |        | 02/15/2016 08:22 AM | FI Service     | Posting Feedback<br>Received | Posting Successful. Company ID: comp 2<br>Document Number: Doc2 Posting Date:<br>2015-12-31 |        |  |  |
|                                 |                            |        | 02/15/2016 08:22 AM | System, Concur | Payment Status Change        | Status changed from Processing<br>Payment to Paid                                           |        |  |  |
|                                 |                            |        | Entry Level         | <u> </u>       | D 1011 01                    |                                                                                             |        |  |  |
|                                 |                            |        | Date/Time •         | Updated By     | Action                       | Description                                                                                 |        |  |  |
|                                 |                            |        |                     |                |                              |                                                                                             |        |  |  |
|                                 |                            |        |                     |                |                              |                                                                                             |        |  |  |
|                                 |                            |        |                     |                |                              | Cio                                                                                         | se     |  |  |

Reports that failed to post will show an exception and the payment status Financial Posting Failed.

| Search Results<br>group: Global                                                            | Delete Report Mark Receipt Status • Cles |
|--------------------------------------------------------------------------------------------|------------------------------------------|
| Run Query   Group List Settings Create/Manage Queries                                      |                                          |
| Find every report where     Report Name     Begins With     *     AND       V     Go       |                                          |
| Report Name Submit Date Employee Name Approval Status Report Total Receipt Status          | s Payment Status Report Key              |
| Feedback Demo 2 02/15/2016 Kramer, Tommy Approved \$350.00 Not Required                    | Financial Posting Failed 14              |
| Code: POSTFAIL, Level: 1; Posting Failed: Check audit trail for detailed posting messages. |                                          |

The processor can view the audit trail for the report to see the details of the posting failure. In this example, the report failed to post for two reasons. The audit trail message includes the Company ID, the Document ID, and the details of the failure.

|                 |              |            | Audit Trail         |                |                              |                                                                         | ) |
|-----------------|--------------|------------|---------------------|----------------|------------------------------|-------------------------------------------------------------------------|---|
| Exceptions      |              |            | Report Level        |                |                              | 1                                                                       | ~ |
| xpense Type Dat | te Amount E  | xception   | Date/Time +         | Updated By     | Action                       | Description                                                             | + |
| N/A             |              | Code: POST | 02/15/2016 06:08 AM | FI SERVICE     | Received                     | Posting Palled.                                                         | Ē |
|                 |              |            | 02/15/2016 08:08 AM | FI Service     | Posting Feedback<br>Received | Posting Failed. 1872: Employee ID Not<br>Found ID 11942 does not exist. | l |
| xpenses         | Expense Type | Review     | 02/15/2016 08:08 AM | FI Service     | Posting Feedback<br>Received | Posting Failed. 1822: Cost Center 80142<br>Closed                       | ) |
| 02/03/2016      | Taxi         | N          | 02/15/2016 08:06 AM | System, Concur | Payment Status Change        | Status changed from Not Paid to<br>Processing Payment                   |   |
|                 |              | 2          | Entry Level         |                |                              |                                                                         |   |
|                 |              |            | Date/Time •         | Updated By     | Action                       | Description                                                             |   |

The processor recalls the report, in order to make changes to it.

| Feedback Demo 2 [Kramer, Tommy]                     |                                                     |            |                    |                      |                                 |                     |  |  |  |
|-----------------------------------------------------|-----------------------------------------------------|------------|--------------------|----------------------|---------------------------------|---------------------|--|--|--|
| Summary Details * Receipts * Print *                |                                                     |            |                    |                      |                                 |                     |  |  |  |
| Exceptions<br>Expense Type Date                     | Exceptions Expense Type Date Amount Exception NA NA |            |                    |                      |                                 |                     |  |  |  |
| Evpopsos                                            |                                                     |            |                    | Minut - II           |                                 |                     |  |  |  |
| Date ▼         Exp           02/03/2016         Ta: | oense Type<br>ki                                    | Reviewed N | Amount<br>\$350.00 | Approved<br>\$350.00 | Report Summary<br>Report Totals |                     |  |  |  |
|                                                     |                                                     |            |                    |                      | Amount Due Company              | Amount Due Employee |  |  |  |
|                                                     |                                                     |            |                    |                      | \$0.00                          | \$350.00            |  |  |  |

Then the processor works with the SAP Concur and Sage Intacct Accounting administrators to resolve the issues. In this example, the SAP Concur administrator would update the user's employee ID, while the Sage Intacct Accounting administrator would confirm the correct cost center to select. Then the processor would select the correct Cost Center on the expense entry or report header. Once the processor has updated the report, they approve it for payment again. When the report is successfully posted, the integration sets the report's payment status to *Paid*.

| Search Results                                                                                                    | Delete Report  | Mark Receipt Status 🔹 Clear Ex |
|----------------------------------------------------------------------------------------------------|----------------|--------------------------------|
| Group: Global                                                                                                    |                |                                |
| Run Query * Group List Settings Create/Manage Queries *                                                                   |                |                                |
| Find every report where                                                                                                   |                |                                |
| Report Name V Begins With V * AND                                                                                         |                |                                |
| Go                                                                                                    |                |                                |
| Report Name         Submit Date         Employee Name         Approval Status         Report Total         Receipt Status | Payment Status | Report Key                     |
| Feedback Demo 2 02/15/2016 Kramer, Tommy Approved \$350.00 Not Required                                                   | Paid           | 14                             |

## Financial Posting Failed Query

The processor can use the *Reports Financial Posting Failed* query on the **Process Reports** page to quickly locate all reports with the payment status of *Financial Posting Failed*.

|                                                                                                    | Expense                                               | Invoice A     | pprovals                    | App Center     |     |
|----------------------------------------------------------------------------------------------------|-------------------------------------------------------|---------------|-----------------------------|----------------|-----|
| Manage Expenses                                                                                                    | s Processor                                           | •             |                             |                |     |
| Reports Rea<br>Group: All Groups I Can Access                                                                       | ady for                                               | Process       | sing                        |                |     |
| Run Query • Starting G                                                                                              | roup • Group                                          | List Settings | Create/Mar                  | nage Queries 🔹 |     |
| <ul> <li>Reports Ready for Pr<br/>Reports Review In Pr<br/>Reports Review In Pr<br/>Reports Financial Po</li> </ul> | rocessing<br>rogress<br>rogress By Me<br>sting Failed | Vith          | <ul><li></li><li></li></ul> | Go             | AND |

## Section 3: What the Invoice User Sees

In SAP Concur, the integration functionality will appear to the user in multiple places:

- Invoice audit trail
- Process Invoices pages

## Invoice Audit Trail

The invoice audit trail includes the posting status once the posting feedback has been returned from Sage Intacct Accounting. The user clicks **Details** > **Audit Trail** to view the audit trail.

| Audit Trail         |                |                           |                                                                                                    |
|---------------------|----------------|---------------------------|----------------------------------------------------------------------------------------------------|
| Date/Time           | Updated By     | Action                    | Description                                                                                            |
| 06/14/2016 02:03 AM | FI Service     | Posting Feedback Received | Posting Successful. Company ID: Concur NA Document Number: SAP_DOC_12345 Posting Date: 01-29-2016      |
| 06/14/2016 02:03 AM | System, Concur | Payment Status Change     | Status changed from Pending Payment to Extracted<br>Comment:                                           |
| 06/06/2016 11:03 PM | System, Concur | Approval Status Change    | Status changed from Vendor Approval to Auto Approved<br>Comment: Skipping Step                         |
| 06/06/2016 11:03 PM | System, Concur | Approval Status Change    | Status changed from Accounting Review to Auto Approved<br>Comment: Skipping because CUSTOM6 in CUSTOM6 |
| 06/06/2016 11:03 PM | System, Concur | Approval Status Change    | Status changed from Pending Approval to Auto Approved<br>Comment: Custom 6 is not CUSTOM6              |
|                     |                |                           | Close                                                                                                  |

## **Process Invoices Page**

The Invoice Processor approves the invoice for payment as usual. After approval, the invoice is placed in a financial posting queue for processing. The processing happens every time an invoice receives final processor approval.

**NOTE:** The financial integration does not put invoices into batches—it marks them for transfer to Sage Intacct Accounting immediately once they are approved by the processor. Make sure the invoices are ready to be sent before approving them in **Process Invoices**.

Once the financial posting is complete, the processor will see the posting feedback on the **Process Invoices** page.

If the process is successful, the invoice will show an Approval status of *Posted to Financial ERP*.

| Invoice Name       | Employee Name       | Vendor Name | Invoice Received | Origin Source      | Approval Status | Payment Status          | Request Total | PO Number |
|--------------------|---------------------|-------------|------------------|--------------------|-----------------|-------------------------|---------------|-----------|
| Request Name       | Admin, Concur       |             | N                | User Added Request | Approved        | Posted to Financial ERP | \$0.00        | PO1       |
| 🕜 Code: 200, Poste | ed to Financial ERP |             |                  |                    |                 |                         |               |           |

When the invoice is in transit to Sage Intacct Accounting, it might show a status of *Sent to Financial ERP*. This status appears briefly.

If the posting fails, the invoice shows a status of *Financial Posting Failed*.

| Invoice Name    | Employee Name         | Vendor Name | Invoice Received | Origin Source      | Approval Status    | Payment Status           | Request Total | PO Number |
|-----------------|-----------------------|-------------|------------------|--------------------|--------------------|--------------------------|---------------|-----------|
| Request Name    | Admin, Concur         |             | N                | User Added Request | Pending Approval - | Financial Posting Failed | \$0.00 I      | P01       |
| Code: 400, Fina | ancial Posting Failed |             |                  |                    | Approver, Approver |                          |               |           |

The invoice processor can recall the invoice by clicking **Recall Invoice to Processor**.

| Search Results<br>Group: Global Group | e)          |                     |                    | View Image Send   | Back Approve    | Recall Invoice To Process | sor |
|---------------------------------------|-------------|---------------------|--------------------|-------------------|-----------------|---------------------------|-----|
| Query * Actions * Group * Prefere     | nces        | Search: Invoice Nam |                    | Begins with       |                 | Q   Go To                 | •   |
| Invoice Name Employee Name            | Vendor Name | Invoice Received    | Origin Source      | Approval Status A | Payment Status  | Request Total             |     |
| removed can submit Common, Susan      |             | Y                   | User Added Request | Approved          | Pending Payment | \$1.00                    |     |

The Invoice audit trail details the issue.

| Date/Time           | Updated By                | Action                    | Description                                                           |
|---------------------|---------------------------|---------------------------|-----------------------------------------------------------------------|
| 03/15/2017 04:02 PM | FI Service                | Posting Feedback Received | Posting Failed.                                                       |
| 03/15/2017 04:02 PM | FI Service                | Posting Feedback Received | Posting Failed. 704(F5): Inconsistent amounts                         |
| 03/15/2017 04:02 PM | FI Service                | Posting Feedback Received | Posting Failed. 010(CTE_FIN_POSTING): Payment Request (Invoice) 1033. |
| 03/15/2017 03:58 AM | Carbol, Gunilla Christine | Approval Status Change    | Status changed from Submitted to Pending \alidation<br>Comment:       |
| 03/15/2017 03:58 AM | Carbol, Gunilla Christine | Approval Status Change    | Status changed from Not Submitted to Submitted<br>Comment:            |

Once the invoice processor has corrected the information, the processor can mark the invoice for transfer to Sage Intacct Accounting by clearing the exception, and then clicking **Approve** again.

| Payment Request<br>Subbu Ext Connect                                                                                                    | tor                                                                                                    |                                                   |                                                          |                                                                                      |          | Status: Fi                                                                  | nancial Posting Failed |
|----------------------------------------------------------------------------------------------------|----------------------------------------------------------------------------------------------------|---------------------------------------------------|----------------------------------------------------------|--------------------------------------------------------------------------------------|----------|-----------------------------------------------------------------------------|------------------------|
| Actions • Details •                                                                                                    |                                                                                                    |                                                   |                                                          |                                                                                      |          | Clear Exceptions                                                            | Hide Exceptions        |
| Exceptions                                                                                                    |                                                                                                    |                                                   |                                                          |                                                                                      |          |                                                                             | ×                      |
| Payment Request Code: 400, Finan                                                                                                    | ncial Posting Failed                                                                                            |                                                   |                                                          |                                                                                      |          | E                                                                           | lit                    |
| Vendor Information « Best Buy VENADDR40 Kathmandu Vendor Code: BBY Address Code: VENADDR40 Currency: USD-US, Dolar View Itemization Summary | Invoice Details Policy Name Default Invoice Policy Line Item VAT Amount 0.00 Invoice Amount 44.00 Origin Source | Vendor In<br>453453<br>Net Payr<br>30<br>Shipping | Name<br>Ext Connector<br>voice Number<br>4<br>nent Terms | VAT Amount One<br>0.00<br>PO Number<br>Payment Due Date<br>11/13/2015<br>Tax<br>D 00 |          | VAT Amount Two 0.00 Invoice Date 10/14/2015 Description Request Total 22.00 |                        |
| View   Show Distributions                                                                                                    |                                                                                                    |                                                   |                                                          |                                                                                      |          | Amount Remaining t                                                          | o be Itemized: \$11.00 |
| No. Expense Type                                                                                                    |                                                                                                    | Line Description                                  | Purchase Order Nu                                        | VAT Amount                                                                           | Quantity | Unit Price                                                                  | Total                  |
| 1 Catering (Attende                                                                                                    | es)                                                                                                    | dvsdfd                                            |                                                          | \$0.00                                                                               | 1        | 33                                                                          | \$33.00                |

## Invoices Failing Financial Posting Query

The processor can use the *Invoices Failing Financial Posting* query on the **Process Invoices** page to quickly locate all invoices with the *Financial Posting Failed* payment status.

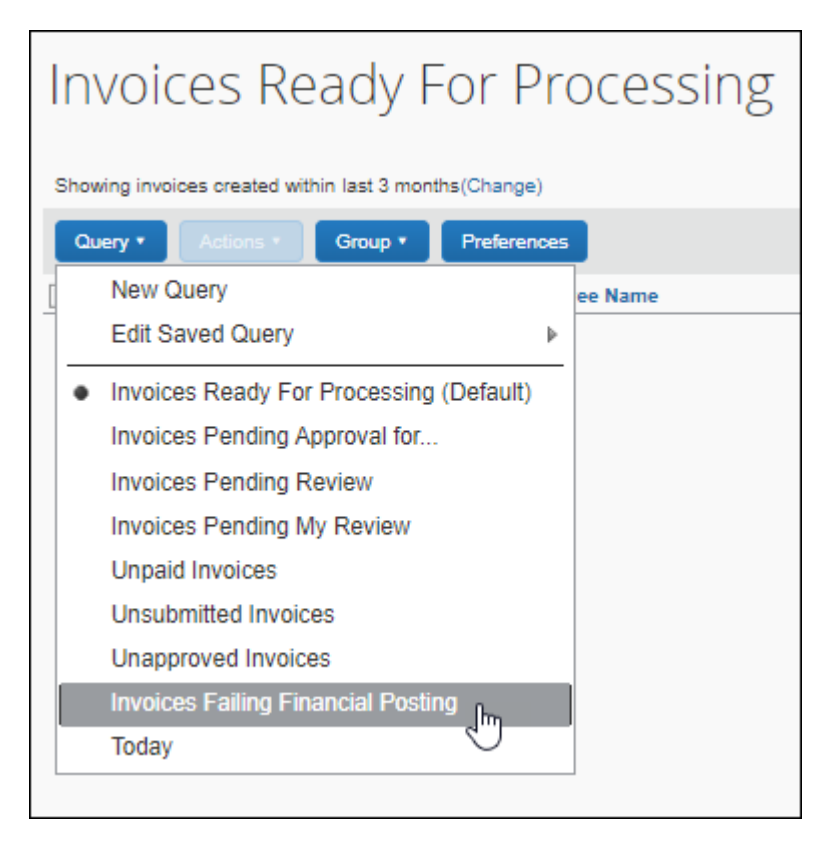

# Section 4: Configure the Sage Intacct Accounting Integration

SAP Concur Implementation must enable the Sage Intacct Accounting integration for your company. Once it is enabled, you use the Product Settings pages to configure your Sage Intacct Accounting integration.

SAP Concur brings select Sage Intacct Accounting configuration data into your SAP Concur company. You will configure Sage Intacct Accounting-specific information on these pages of Product Settings:

- 1. Accounting
- 2. Expense Types
- 3. Payment Types (Concur Expense only)
- 4. Payment Manager (Concur invoice only)

15

- 5. Vendor Manager (Invoice only)
- 6. Users

This setup guide provides a high-level view of the Sage Intacct Accounting-specific portions of Product Settings. For each page of Product Settings, detailed guides are provided. This document introduces those guides.

## **Step 1: Accounting**

The Sage Intacct Accounting Integration allows companies that use Sage Intacct Accounting to integrate their Concur Expense and Concur Invoice company with Sage Intacct Accounting. The integration manages the transmission of expense and invoice data from SAP Concur to Sage Intacct Accounting, and the transmission of status information back to SAP Concur.

## Sage Intacct Accounting - Connect to Sage Intacct Accounting

You will not be able to connect to Sage Intacct Accounting if you have any expense reports or invoices in-flight. Make sure your users complete any in-flight reports or invoices before attempting to connect your company to Sage Intacct Accounting.

- For more information, refer to the *Important Timing Considerations* section of this guide.
- **To connect SAP Concur to your Sage Intacct Accounting company:** 
  - 1. Click Administration > Expense Settings or Expense & Invoice Settings or Invoice Settings > Accounting.
  - 2. Click the **Sage Intacct** button. This button only appears if the Sage Intacct Accounting Integration is enabled for your company. The process of connecting the SAP Concur account to your Sage Intacct Accounting application starts.

| SAP Concur C Expense Invoice Approvals Reporting - App Center                            | Administration -   Help -<br>Profile - 😞 |
|------------------------------------------------------------------------------------------|------------------------------------------|
| Expense & Invoice Settings > Accounting                                                  |                                          |
| ACCOUNTING<br>Tall us about your company and we'll customize Concur to work best for you | Need help?                               |
| ten au under your company une non declamate contrain te nom decrine you.                 | TIOW IL WORKS                            |
| Save                                                                                     |                                          |
| Select your company's industry                                                           |                                          |
| Financial Service or Professional Consulting                                             |                                          |
| Select your accounting software                                                          |                                          |
| minee v                                                                                  |                                          |
| Before you connect, check the integration requirements and complete any prerequisites.   |                                          |
| Connect to Sage Intacct:                                                                 |                                          |
| sage Intacct                                                                             |                                          |

3. Enter your Sage Intacct Accounting credentials when prompted to confirm your permissions and enable the Sage Intacct Accounting data transfer.

4. (Optional) If you would like to post to top level only, select "Use only Top Level child entity" on the authentication page.

**NOTE:** When posting to top level in Sage Intacct, you must still select a location to post to.

| ERP Authentication                      |                                 |               |
|-----------------------------------------|---------------------------------|---------------|
| Please provide Sage Intacct credentials |                                 |               |
| Company ID:                             |                                 |               |
| Username:                               |                                 |               |
| Password:                               |                                 |               |
| (                                       | Use only Top Level child entity |               |
|                                         |                                 | Log in Cancel |

- 5. Authorize SAP Concur to use select Sage Intacct Accounting data. Once you are connected to Sage Intacct Accounting, you can start to take advantage of easier transaction data transfer between SAP Concur and Sage Intacct Accounting.
- 6. Select your entity, click Save, and then click the **My Intacct Data** link. The **Intacct Company Details** page appears. This page provides a summary view of the Sage Intacct Accounting data for the entity that you have selected, that is now integrated with SAP Concur, including GL Expense accounts and vendor/supplier information.

| us about your company and we'll o    | sustomize Concur to work best for you<br>Intacct Company Details                          | l.                                                 |                                                                             | ×        | 🕜 How it w |
|--------------------------------------|-------------------------------------------------------------------------------------------|----------------------------------------------------|-----------------------------------------------------------------------------|----------|------------|
| Save                                 | Accounts                                                                                  | Employees/Vendors                                  | Custom Fields Lists                                                         | <u>^</u> |            |
| lect your company's industry         | [Preview 100 entries]                                                                     | [Preview 100 entries]                              | [Preview 100 entries]                                                       |          |            |
| griculture, Manufacturing, or Mining | Concur Accounts Payable<br>Uilities- Gas<br>Meals and Entertainment<br>Due Eram Entity 20 | Jackson Brown<br>Allegro Resorts<br>Sysco Foods    | R&D<br>Operations<br>Sales                                                  |          |            |
| lect your accounting software        | American Express                                                                          | Jane Smith - Employee                              | Human Resources                                                             |          |            |
| tacct                                | Due From Entity 10                                                                        | test vendor name                                   | alpha<br>Winter Special                                                     |          |            |
| lect default child entity            | Due To Entity 20<br>Due To Entity 40<br>Due To Entity 40                                  | Joe Tester<br>Muthuram Jimhyens                    | Annual Sales Meeting<br>beta                                                |          |            |
| exas #10                             | Due From Entity 30<br>Due To Entity 30<br>Undeposited Funds                               | Computer Connection<br>Verizon-Network<br>Services | AMC Theaters Mercado 20<br>Sun Microsystems - La Jolla<br>JIT Chemical Corp |          |            |
| y Intacct Data                       | Sales- Security Cameras                                                                   | Verizon                                            | Jason Johnson                                                               |          |            |
| lick here to see the Intacct data cu | Sales- Alarm Accessories<br>Sales- Surveillance                                           | Pacific Gas & Electric<br>Cantos Janitorial        | Mary Sheldon<br>Seacoast Security                                           | -        |            |
| r Expense, does your business po     | Cuntrust                                                                                  | First Alast Incomposited                           | Nadhaast Casuitu Custama                                                    |          |            |
| /e have alternate account codes      |                                                                                           |                                                    | Refrest                                                                     | h Close  |            |
| Disconnect from Financial System     |                                                                                           |                                                    |                                                                             |          |            |
|                                      |                                                                                           | des based on information about u                   | your employees or their purchases?                                          |          |            |

## Financial Integration Alternate Account Codes

Upon connection to Sage Intacct, alternate account codes will automatically be enabled.

#### FOR CONCUR EXPENSE

On the **Accounting** page in Product Settings, SAP Concur will automatically set the **For Expense, does your business post expenses to alternate account codes based on information about your employees or the expenses they incur** field to **We have alternate account codes**.

#### FOR CONCUR INVOICE

On the **Accounting** page in Product Settings, SAP Concur will automatically set the **For Invoice, does your business post expenditures to alternate account codes based on information about your employees or their purchases** field to **We have alternate account codes**.

## **Step 2: Expense Types**

**IMPORTANT:** When you select your entity on the **Accounting** page, the data from ONLY that entity is displayed throughout the set-up process that follows. After you have mapped your data, imported your users and other data from the selected entity, you must return to the **Accounting** page to select your next entity and then map data for that entity. You must repeat the process for each entity. This is to ensure that all the data for each entity is imported into SAP Concur. SAP Concur retrieves the data needed from the selected entity on each page that you map (Accounts, Custom fields, Credit Cards, and Users).

Your users select expense types when they create expenses or invoices in Concur and can only choose from the configured list. When the approved expense or invoice data is sent to Sage Intacct Accounting, SAP Concur automatically knows where to post those transactions. On the **Account Codes** tab of the **Expense Types** page of Product Settings, you will configure your GL account codes.

## Account Codes

You will map the accounts to expense types for Concur Expense and/or Concur Invoice. SAP Concur imports the GL account codes for you to use when accounting for expenses and invoices.

For more information, refer to the *Sage Intacct Accounting Prerequisites* > *Account Type Configuration* section of this guide.

To enter your account codes:

1. For Expense, click Administration > Expense Settings or Expense & Invoice Settings > Expense Types for Expenses > Account Codes.

For Invoice, click Administration > Invoice Settings or Expense & Invoice Settings > Expense Types for Invoices > Account Codes.

- 2. Click **Account Codes** (tab).
- 3. Select the Sage Intacct entity.
- 4. Select the desired account code in the **Sage Intacct Accounting Account Name or Number** field.

| AP Concur 🔆 🛛 Ex                                                                                                    | kpense Invoice      | Approvals App Center                                                                                                    | Administration → I H<br>Profile →                                                         |  |  |  |
|----------------------------------------------------------------------------------------------------|---------------------|----------------------------------------------------------------------------------------------------|-------------------------------------------------------------------------------------------|--|--|--|
| pense & Invoice Settings >                                                                                                    | Expense - Account ( | Codes                                                                                                    |                                                                                           |  |  |  |
| EXPENSE - ACCOUNT CODES Need h  iter the account code for each expense type you want to use. You can change a value by clicking on it. An  yense type may be mapped to an item (if enabled) but not to both an account and an item at the same time. |                     |                                                                                                    |                                                                                           |  |  |  |
|                                                                                                    |                     |                                                                                                    |                                                                                           |  |  |  |
| Expense Types 2 Accour                                                                                                    | nt Codes 3 Expense  | Forms 4 Attendee Forms                                                                                                    |                                                                                           |  |  |  |
| California (20)                                                                                                    | nt Codes 3 Expense  | Forms 4 Attendee Forms Search: admin@xerosing.com x Q                                                                           |                                                                                           |  |  |  |
| California (20) DEFAULT California (20)                                                                                                    | Save                | Forms Attendee Forms Search: admin@xerosing.com X Q Sage Intacct Account Name or Number                                         | Default Code                                                                              |  |  |  |
| California (20)<br>DEFAULT<br>California (20)<br>Texas (10)                                                                                                    | v Save              | Forms Attendee Forms Search: admin@xerosing.com X Q Sage Intacct Account Name or Number                                         | Default Code                                                                              |  |  |  |
| Expense Types 2 Accour<br>Catifornia (20)<br>DEFAULT<br>Catifornia (20)<br>Texas (10)<br>Airfare                                                                                                    | Save I              | Forms Attendee Forms Search: admin@xerosing.com X Q Sage Intacct Account Name or Number Travel & Entertainment- Transportation  | Default Code                                                                              |  |  |  |
| Expense Types 2 Account<br>California (20)<br>DEFAULT<br>California (20)<br>Texas (10)<br>Airfare<br>Breakfast                                                                                                    | Save 1              | Forms Attendee Forms Search: admin@xerosing.com X Q Sage Intacct Account Name or Number Travel & Entertainment-Transportation   | Default Code                                                                              |  |  |  |
| Expense Types 2 Accour<br>Satiomia (20)<br>DEFAULT<br>California (20)<br>Texas (10)<br>Alfare<br>Breakfast<br>Business Meals (Attendees)                                                                                                    | Save                | Forms Attendee Forms Search: admin@xercosing.com X Q Sage Infacct Account Name or Number Travel & Entertainment- Transportation | Default Code                                                                              |  |  |  |
| Expense Types 2 Accour<br>Satiomia (20)<br>DEFAULT<br>California (20)<br>Texas (10)<br>Alfare<br>Breakfast<br>Business Meals (Attendees)<br>Car Rental                                                                                               | Save                | Forms Attendee Forms Search: admin@xerosing.com X Q Sage Intacct Account Name or Number Travel & Entertainment-Transportation   | Utildes- Gas<br>Travel & Entertainment- Lodging<br>Travel & Entertainment- Transportation |  |  |  |

- 5. Click **Save**.
- For information about entering alternate account codes, refer to the *Expense: Expense Types Setup Guide for Concur Standard Edition* or *Invoice: Expense Types Setup Guide for Concur Standard Edition*.

**NOTE:** Account names are imported from Sage Intacct. SAP Concur does not import account numbers.

If you have created policy groups, you can configure different expense types to Sage Intacct Accounting product mappings for the individual policy groups.

For more information about mapping expense types for Concur Expense *Expense: Expense Types Setup Guide for Concur Standard Edition*.

## Step 3: Employee Reimbursements (Expense Only)

You do not need to configure the **Sage Intacct Accounting Liability Account Code** on the **Employee Reimbursements** page of Product Settings.

You can select the date you would like a bill to post to Sage Intacct on the **Employee Reimbursements** page.

You have three options to select a posting date:

• Processor Approval Date (Default)

- Report create date
- Report submit date
- **NOTE:** If you use the **ADP Payroll** reimbursement method, a .CSV file is not generated because the transaction information is sent directly to Sage Intacct.

If **ADP file with Financial Integration** is enabled, payment batches generate an ADP EPIP file. **ADP file with Financial Integration** is enabled by SAP Concur internal staff. If you require an EPIP file, contact SAP Concur support for assistance.

## **Entering Account Codes for Reimbursement Methods**

After you have saved the employee reimbursement method, the **Accounting** tab appears.

- To enter your account codes:
  - 1. Click Administration > Expense Settings or Expense & Invoice Settings > Employee Reimbursements.
  - 2. Create or edit the desired reimbursement method.
  - 3. On the **Accounting** tab, enter the codes in the fields:

| Field                                                                   | Description                                                                                                    |
|-------------------------------------------------------------------------|----------------------------------------------------------------------------------------------------|
| How do you want our<br>transactions to<br>appear in Sage<br>Accounting? | This field defaults to Bill, which is the only option for posting employee reimbursements in Sage Intacct Accounting.                                                                                                    |
| Sage Intacct<br>Accounting Liability<br>Account Code                    | This is the accounting code that appears in the accounting file <b>Payment Demand Company Liability Account Code</b> field for payment made with this reimbursement method. The Liability Account field may be used to record when expenses are incurred. Clients may use this field to capture a code that represents an offset account in the GL extract. This account code commonly represents the credit in the expense accounting entry. |
|                                                                         | <b>NOTE:</b> Sage Intacct does not allow you to create any transactions against Accounts Receivable accounts. You must create a current asset account in Sage Intacct to post transactions marked as personal.                                                                                                    |

| Field             | Description                                                                                                    |
|-------------------|----------------------------------------------------------------------------------------------------|
| Cash Account Code | This is the accounting code that appears in the accounting file<br><b>Payment Demand Company Cash Account Code</b> field for<br>payments made with this reimbursement method. The <b>Cash</b><br><b>Account Code</b> field may be used to record when expenses<br>settle. Clients may use this field to capture offsets against<br>transactions that directly impact the bank accounts. This<br>account code commonly represents the credit in the payment<br>accounting entry. |
|                   | <b>NOTE</b> : This field only appears for ADP and Expense Pay reimbursement methods.                                                                                                    |

- 4. Click Save.
- Guide for Concur Standard Edition.

## Step 4: Payment Types (Expense Only)

The SAP Concur client administrator configures the company card programs on the **Payment Types** page of Product Settings. For each card program, the **Accounting** tab allows you to configure your accounting code and transaction settings for each card program.

- To enter your program settings:
  - 1. Click Administration > Expense Settings or Expense & Invoice Settings > Credit Cards.
  - 2. On the **Payment Types** page, create or edit the desired card program. You must create a card for each entity to which you want to post credit card transactions.
  - On the Accounting tab, fill in the fields:
     Field Description

| Field                                                                                                    | Description                                                                                                    |
|----------------------------------------------------------------------------------------------------|----------------------------------------------------------------------------------------------------|
| How do you want your<br>transactions to appear<br>in Sage Intacct<br>Accounting?                            | Select the desired setting. If you select <i>Credit Card</i> , the <b>Sage Intacct Accounting Credit Card Account</b> field will auto-populate with a list of your card accounts in Sage Intacct Accounting.                                                    |
| Use consolidated vendor handling?                                                                           | Refer to the <i>Consolidated Vendor/Supplier Handling</i> section below.                                                                                                    |
| New credit card<br>merchants will be<br>consolidated in this<br>Vendor record in Sage<br>Intacct Accounting | <b>NOTE</b> : This field only appears if you enable Consolidated Vendor/Supplier Handling.<br>Enter the vendor/supplier record you would like to use in Sage Intacct Accounting for the credit card transactions that do not match an existing vendor/supplier. |

| Field                                                                                                    | Description                                                                                                    |  |
|----------------------------------------------------------------------------------------------------|----------------------------------------------------------------------------------------------------|--|
| How do you want SAP<br>Concur to handle<br>charges that have<br>already been entered in<br>Sage Intacct<br>Accounting? | <ol> <li>Select the desired option:         <ol> <li>Match expense data to the existing credit card charge in Sage Intacct Accounting.</li> <li>Use the expense data to create a new credit card charge (i.e. "Other Payment") in Sage Intacct Accounting. Select this if you prefer that SAP Concur posts a new credit card charge and, during the reconciliation process, you will determine which entry to keep and which entry to delete.</li> <li>Ignore the expense data if the transaction already appears in Sage Intacct Accounting. Select this if you have what you need already and prefer that SAP Concur does not create a new entry in Sage Intacct Accounting if it already exists in Sage Intacct Accounting.</li> </ol> </li> </ol> |  |
| Sage Intacct Accounting<br>Credit Card Account                                                                         | Select or enter the desired card account.                                                                                                    |  |
| Cash Account Code                                                                                                    | This field is not used as part of the Sage Intacct integration.                                                                                                    |  |

- 4. Click Save.

For more information, refer to the *Concur Expense: Payment Types Setup Guide for Concur Standard Edition*.

## **Consolidated Vendor Handling**

The **Use consolidated vendor handling?** setting allows you to configure how SAP Concur handles credit card transactions from vendors that don't match existing vendors. Once you have enabled the setting, you can define a single vendor record to use for credit card transactions when an exact match is not found. This allows you to retain control over your vendor lists in Sage Intacct Accounting and provides you with the capability to reduce the number of infrequent and/or one-time vendors that are added to your list during the posting process of the credit card transactions.

If you do not use Consolidated Vendor Handling, the transactions are posted to the vendor value contained in the expense report.

| Vendor information in Sage Intacct Accounting Online<br>transaction |                                                                            |
|---------------------------------------------------------------------|----------------------------------------------------------------------------|
| No Vendor                                                           | Applies to the vendor defined in the Consolidated Vendor Handling setting. |
| Existing Vendor                                                     | Applies to the existing vendor.                                            |

Using Consolidated Vendor Handling:

| Vendor information in transaction | Sage Intacct Accounting Online                                             |  |  |
|-----------------------------------|----------------------------------------------------------------------------|--|--|
| New Vendor                        | Applies to the vendor defined in the Consolidated Vendor Handling setting. |  |  |
| Inactive Vendor                   | Applies to the vendor defined in the Consolidated Vendor Handling setting. |  |  |

Not Using Consolidated Vendor Handling:

| Vendor<br>information in<br>transaction | Sage Intacct Accounting                                 |
|-----------------------------------------|---------------------------------------------------------|
| No Vendor                               | Applies to "Unknown Vendor."                            |
| Existing Vendor                         | Applies to the existing vendor.                         |
| New Vendor                              | The vendor is created in Sage Intacct Accounting.       |
| Inactive Vendor                         | Duplicate vendor is created in Sage Intacct Accounting. |

**NOTE:** You can map one credit card from Sage Intacct per payment type in SAP Concur.

## Step 5: Payment Manager (Invoice Pay Only)

## (Optional) Configure Liability Accounts

Clients can pay invoices in SAP Concur by using ACH or check payment types and have the transaction data sent to Sage Intacct Accounting. The invoice posts as a bill in Sage Intacct Accounting, which the client manually closes out. Clients enter the liability account code in the **Liability Account** field of the **Funding Account** page in Payment Manager.

- To update the Liability Account code:
  - 1. Click **Invoice > Services > Payment Manager**. The **Monitor Payments** page appears.
  - 2. Click Funding Accounts.
  - 3. Select the desired account and:
    - Click Actions > Open Funding Account
    - Double-click the funding account directly

4. In the **Liability Account** field, enter the Sage Accounting liability account code.

| Funding Acco                                                        | punt                                                |      |
|---------------------------------------------------------------------|-----------------------------------------------------|------|
| Account Name:                                                       |                                                     | ^    |
| Country / Currency:                                                 | UNITED STATES V US, Dollar V                        |      |
| Close Time:                                                         | 2:00 PM V (GMT -08:00) Pacific Time (US & Canada) V |      |
| Cash Account:                                                       | Liability Account:                                  |      |
| Banking Information                                                 |                                                     |      |
| Bank Name:                                                          |                                                     |      |
| Caccount Information<br>Routing Number:<br>Account Number:<br>Type: |                                                     |      |
| Primary Contact Infor<br>Name:                                      | Email: Phone:                                       |      |
| Secondary Contact Ir<br>Name:                                       | Iformation Email: Phone:                            |      |
| Active:<br>Debit Authorization Date:<br>Apply Credit Memos:         | No Applies To Group(s): Global                      | •    |
|                                                                     | Save Can                                            | ncel |

- 5. Click **Save**.
- For more information, refer to the *Invoice Pay User Guide for Concur Standard Edition*.

# Step 6: Synchronize Vendors From Sage Intacct Accounting (Invoice Only)

Sage Intacct Accounting clients will be able to create vendors/suppliers in Sage Intacct Accounting and then synchronize this data with Invoice from the **Vendor Manager** page of Product Settings without having to use the vendor import functionality.

- **To synchronize Sage Intacct Accounting vendors with Concur Invoice:** 
  - 1. On the **Accounting** page, select the entity from which you want to import vendors. (You must select your entity on the accounting page first).
  - 2. On the Vendor Manager page, select Open Vendor > Add Vendors from ERP.

- 3. Select the vendors to add from Sage Intacct Accounting.
- 4. Click Add. The vendors are added to Invoice

## Step 7: Add Users from Sage Intacct Accounting

The administrator imports the desired users from Sage Intacct Accounting on the **Users** page of Product Settings.

- To import Sage Intacct Accounting employees (vendors):
  - 1. On the **Accounting** page, select the entity (or ensure that you are in the correct Sage Intacct entity) from which you want to import vendors.
  - 2. Click Administration > Invoice Settings or Expense & Invoice Settings or Expense Settings.
  - 3. In the Product list, select *Invoice* or *Expense*.
  - 4. Click User Accounts.
  - 5. On the Users page, click Add Users from Sage Intacct Accounting.

| Expense & Invoice Settin                                                                                         | ings > Users                                                                                                    |                                                                                |                                     |                            |                                                 |      |          |
|----------------------------------------------------------------------------------------------------|----------------------------------------------------------------------------------------------------|--------------------------------------------------------------------------------|-------------------------------------|----------------------------|-------------------------------------------------|------|----------|
| Users                                                                                                    |                                                                                                    |                                                                                |                                     |                            |                                                 | Need | help     |
| This is where you add u<br>number of users, consid                                                               | isers, search for existing users, and up<br>der using 'Import Users' instead.                                                                                                    | date user information. Click 'Create N                                         | ew User' to add a user. If you have | a large                    |                                                 |      | in trons |
| and the second second second second second second second second second second second second second second second | and the second second sec |                                                                                |                                     | Warmark Key Married        | Course 10 and \$ from a second                  |      | 0        |
| Create New User                                                                                                  | Edit Invite Import Users                                                                                                    | Add Users from Sage Intacct                                                    | ▼ Show: Active Users ▼              | Search by Name,            | Email, or Manager                               | ×    | Q        |
| Create New User                                                                                                  | Edit Invite Import Users First Name                                                                                                    | Add Users from Sage Intacct<br>Email                                           | ▼ Show: Active Users ▼              | Search by Name,<br>Manager | Email, or Manager<br>Status                     | ×    | Q        |
| Create New User                                                                                                  | Edit Invite Import Users<br>First Name<br>Admin                                                                                                    | Add Users from Sage Intacct<br>Ernail<br>admin@cdms1.com                       | ▼ Show: Active Users ▼              | Search by Name,<br>Manager | Email, or Manager<br>Status<br>Active           | ×    | Q        |
| Create New User<br>Last Name +<br>Admin<br>Ladhani                                                               | Edit Invite Import Users<br>First Name<br>Admin<br>Bharti                                                                                                    | Add Users from Sage Intacct<br>Email<br>admin@cdms1.com<br>bhat5.lad@email.com | ▼ Show: Active Users ▼              | Search by Name,<br>Manager | Email, or Manager<br>Status<br>Active<br>Active | ×    | Q        |

6. In the **Add Users from Sage Intacct** window, select the desired users.

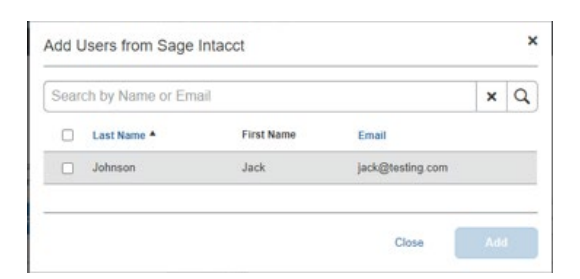

7. Click Add.

## Section 5: Managing the Integration

## **Updating Employees (Vendor) Records**

The integration will help add your Sage Intacct Accounting users to SAP Concur, during implementation. New users should always be added in Sage Intacct Accounting. After you add new employees (vendors), follow the steps in the **Configuration > Step 9 – Add Users from Sage Intacct Accounting** section of this guide to add them to SAP Concur.

## **Updating the Synchronized Data**

The accounting data in Sage Intacct Accounting is synchronized with SAP Concur continuously. You do not need to run a manual sync update.

**NOTE:** Data transmitted through Sage Intacct Accounting during implementation and during subsequent synchronizations, is purged from SAP Concur after 30-days. As a result, after 30 days, you can no longer view the details of successfully transmitted data by clicking the **View Details** link in Payment Manager.

## **Disconnecting the Integration**

Clients who are ready to disconnect Sage Intacct Accounting from SAP Concur can do so on the **Accounting** page of Product Settings. If there are in-flight expense reports or invoices, the administrator will not be able to disconnect from Sage Intacct Accounting.

**NOTE:** SAP Concur has identified some situations where it is necessary to disconnect the integration despite in-flight reports or invoices. In those cases, clients should contact SAP Concur support for assistance.

- To disconnect your Sage Intacct Accounting company from SAP Concur:
  - 1. Click Administration > Expense Settings or Expense & Invoice Settings > Accounting.

2. Click Disconnect from Financial System.

| SAP Concur 💽 Expense Invoic                                                                                                    | Approvails App Center                                                                                      | Administration •   Holp •<br>Profile • |
|----------------------------------------------------------------------------------------------------|----------------------------------------------------------------------------------------------------|----------------------------------------|
| Expense & Invoice Settings > Accounting<br>ACCOUNTING<br>Tell us about your company and we'll customize                                                 | Concur to work best for you.                                                                               | Need help?                             |
| Save                                                                                                    |                                                                                                    |                                        |
| Select your company's industry<br>Agriculture, Manufacturing, or Mining                                                                                 | <b>v</b>                                                                                                   |                                        |
| Select your accounting software                                                                                                    |                                                                                                    |                                        |
| Intacct                                                                                                    |                                                                                                    |                                        |
| Select default child entity                                                                                                    |                                                                                                    |                                        |
| Texas #10                                                                                                    | ~                                                                                                    |                                        |
| My Interct Data<br>Click here to see the Interct data currently inte<br>For Expanse, does your business post expanse<br>Was have attended anonyst notes | grated with Concur.<br>a to alternate account codes based on information about your employees or the expen | ses they incur?                        |
| Disconnect from Financial System                                                                                                    | 120                                                                                                    |                                        |

3. Click Save.

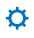